#### ヘルスアップ委員会

(担当 小野薬品健康保険組合)

#### KENPOS ウォーキングキャンペーンのご案内(6月限定)

外出自粛や在宅勤務によって「コロナ太り」「コロナ疲れ」 など、心身の不調を訴える方が増えて いると聞いております。

そこで、**生き生きと「新しい生活様式」を実践いただくため、健康サイト「KENPOS」を使った** 「KENPOS ウォーキングキャンペーン<sup>※</sup>」を実施いたしたく存じます。※歩数競争ではありません 美味しい記念品を用意していますので、まずは<u>散歩などで心と体をリフレッシュしてください。</u> 健康記録(Personal Health Record)をつけて、各自で積極的に健康管理に取り組みましょう。

<対象者> 社員と配偶者(当健保組合の加入者に限る)

(注) 10月-11月にはご家族や派遣社員等も参加できるウォーキングキャンペーン 2020を予定しています。

#### <方 法>

- KENPOS の初回登録(PW 変更)を行う(但し、既に初回登録を行った方は不要です) 社員は健保 HP(5/18 掲載)「【KENPOS】初回登録の方法について(社員用)」の P2~P6 配偶者は同「【KENPOS】の初回登録の方法(当健保組合に加入する配偶者用)」の P2~P7 の手順を確認のうえ登録ください。
- 2. 歩数をこまめに登録する(次ページ参照) ※まとめて入力することも可能です。

#### <表 彰>

6月1日~30日の歩数登録が「15日以上」かつ「累計10万歩以上」の方に記念品を進呈 (注)予定数量を超えた場合は、他の商品となる場合があります。ご了承ください。

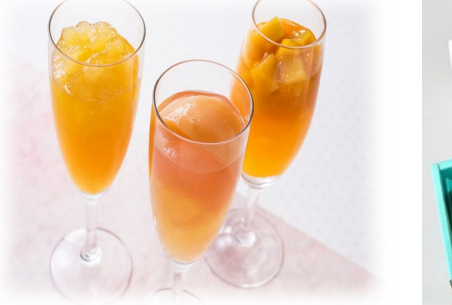

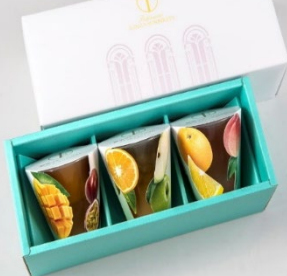

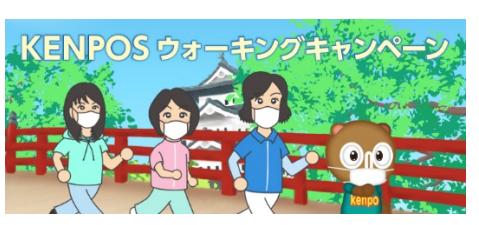

銀座千疋屋の「銀座フルーツジュレ(3個/1,500円)」をどうぞ フルーツの美味しさをぎゅっと閉じ込めた、彩も美しい2層のゼリー。マンゴー/パッション、ピーチ/がレープフルーツ、アップル/オレンジ

## (参考1) 歩数の登録方法

#### 【お詫び】ウォーキングアプリの自動連携について

ウォーキングアプリ(任意)で「自動連携できない」「歩数が正しく カウントされない」との声が寄せられています。お手数ですが、以下 の方法で手入力してください。

### ► STEP 1

## 歩数登録は簡単2ステップ!

KENPOSへログイン後、TOPページの「毎日の記録」の 歩数欄の右下にある「入力する」をクリック

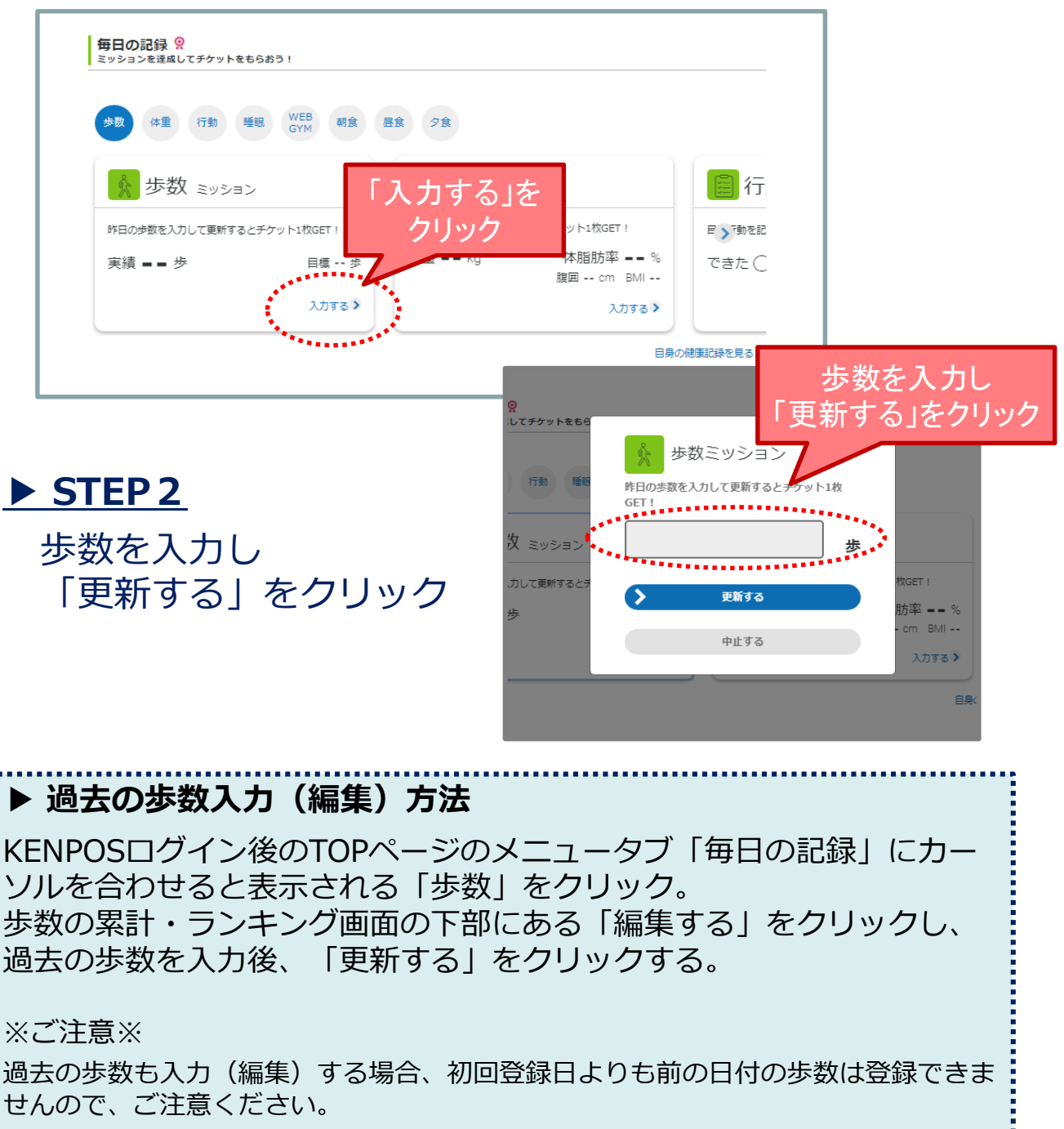

※画面はイメージです。実際のものとは若干異なる場合がございます。

## (参考2) 累計歩数の確認方法

### ► STEP 1

KENPOSへログイン後、TOPページのメニュータブ 「毎日の記録」にカーソルを合わせると表示される 「歩数」をクリック。

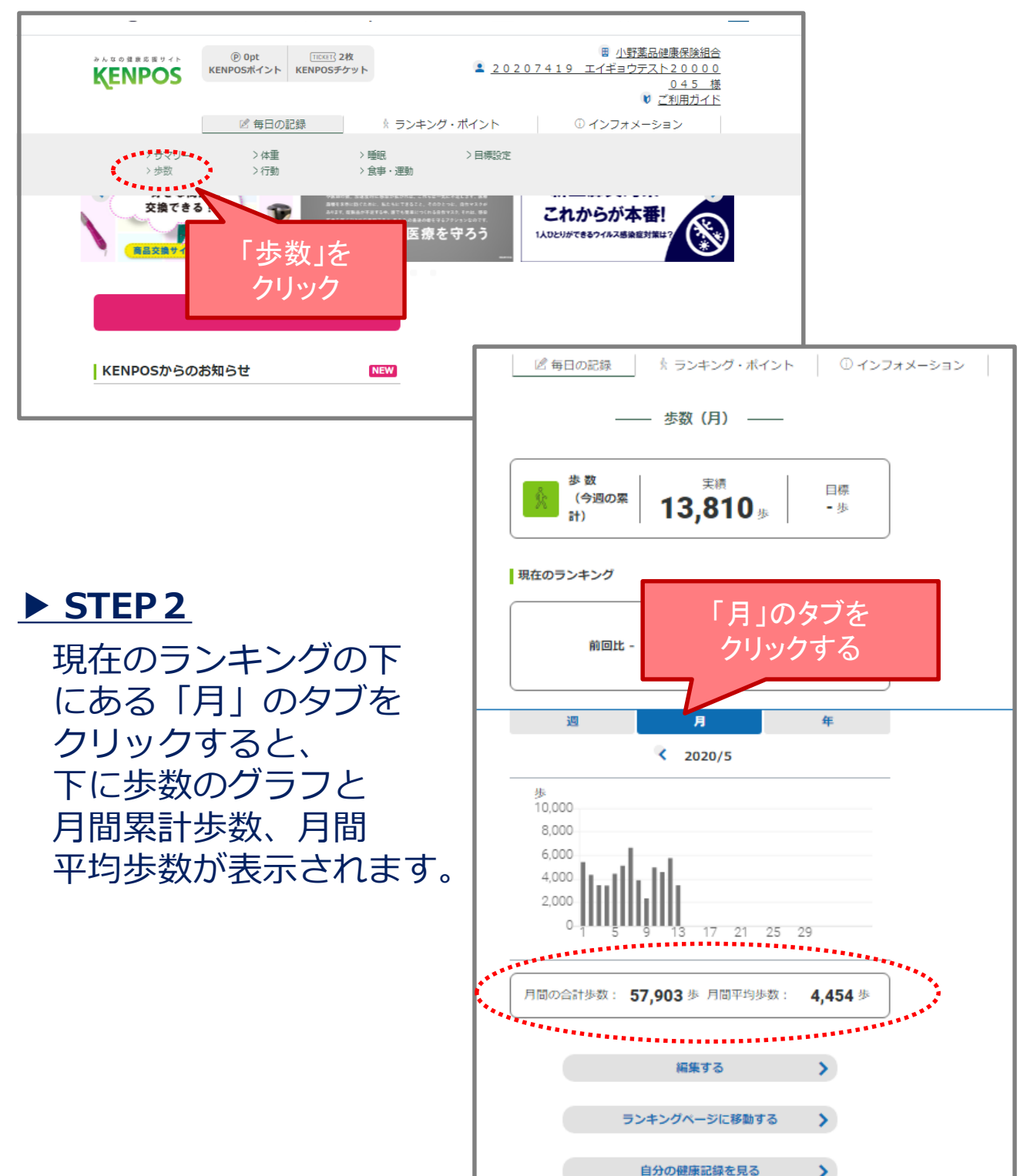

※画面はイメージです。実際のものとは若干異なる場合がございます。

>

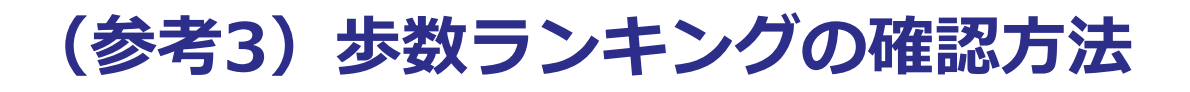

## ▶ ランキングの確認 ※今回の企画では散歩で十分です

KENPOSヘログイン後、TOPページの 「ランキング・ウォーキングマップ」欄で 確認することができます

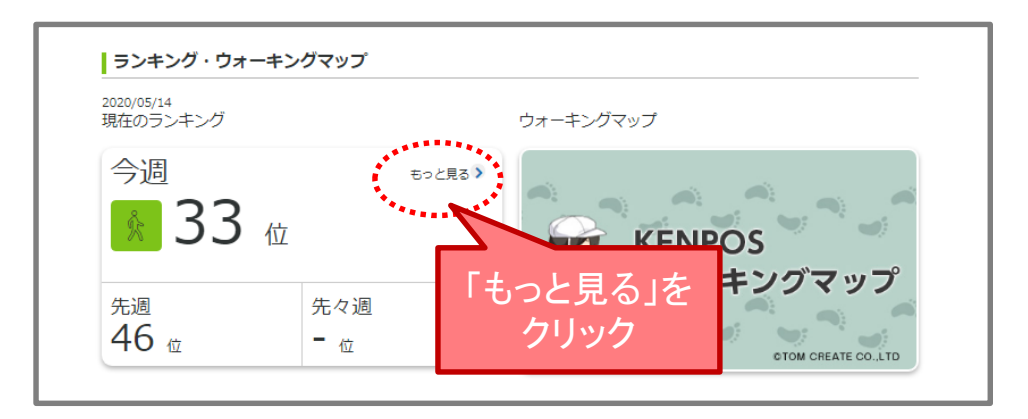

上記画面で「もっと見る」をクリックすると

同じ団体に所属するメンバーの ランキングを確認することができます。

| 週間歩数ランキング |                                                                         |                           |
|-----------|-------------------------------------------------------------------------|---------------------------|
|           | < 2020/05/11∼2020/05/17 (暫定)                                            |                           |
|           | <ul> <li>33 位 / 96 位</li> <li>週間合計歩数: 15,974歩 週間平均歩数: 3,994歩</li> </ul> |                           |
| 順位        | 前回比    名前                                                               | <b>総歩数</b> (平均歩数/日)       |
| 1 位       |                                                                         | <b>39,685</b><br>(19,843) |
| 2 位       | <u>لا</u>                                                               | <b>36,446</b> (18,223)    |
| 3 位       |                                                                         | <b>35,323</b><br>(17,662) |
| 4 位       | ▶ 非公開ユーザー                                                               | 34,333<br>(17,167)        |
| 5 位       | Ч                                                                       | <b>33,641</b><br>(16,821) |

# KENPOS ウォーキングキャンペーン -健康アプリ「KENPOS」を使った1か月限定のイベントです-

## 散歩から始めよう!心と体のリフレッシュ。

- 目 的 セルフケアと散歩で体調改善を目指しましょう! (× 歩数競争)
- ・期 間 6/1~6/30の1か月間
- ・対象者 社員と配偶者(当健保組合の加入者に限る)
- ・参加登録 不要 ※KENPOSの初回登録が必要です。
- ・歩数入力 KENPOS の MY ページにて歩数入力(または自動連携)
- ・表 彰 歩数入力 15 日以上かつ累計 10 万歩以上の方に記念品を進呈

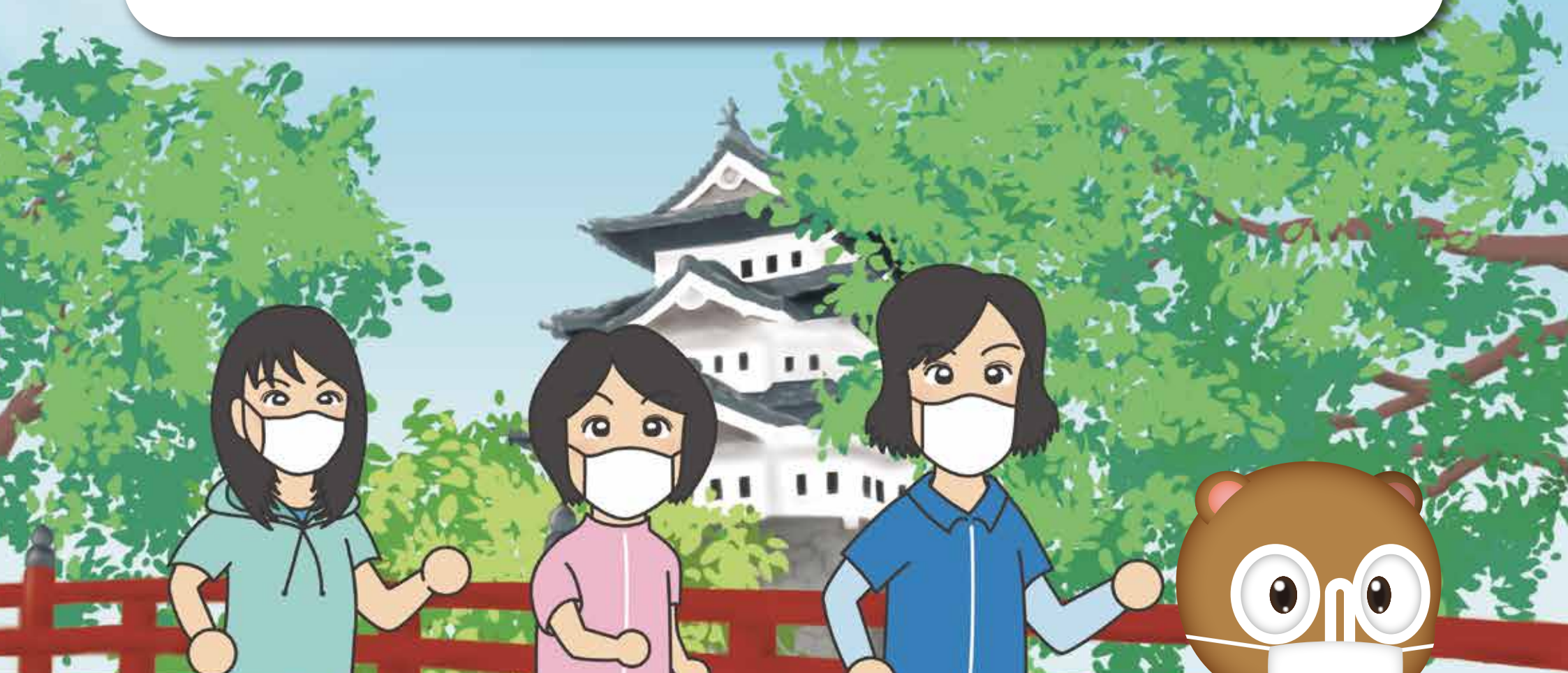

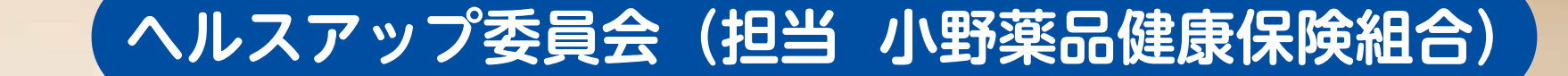

kenpo